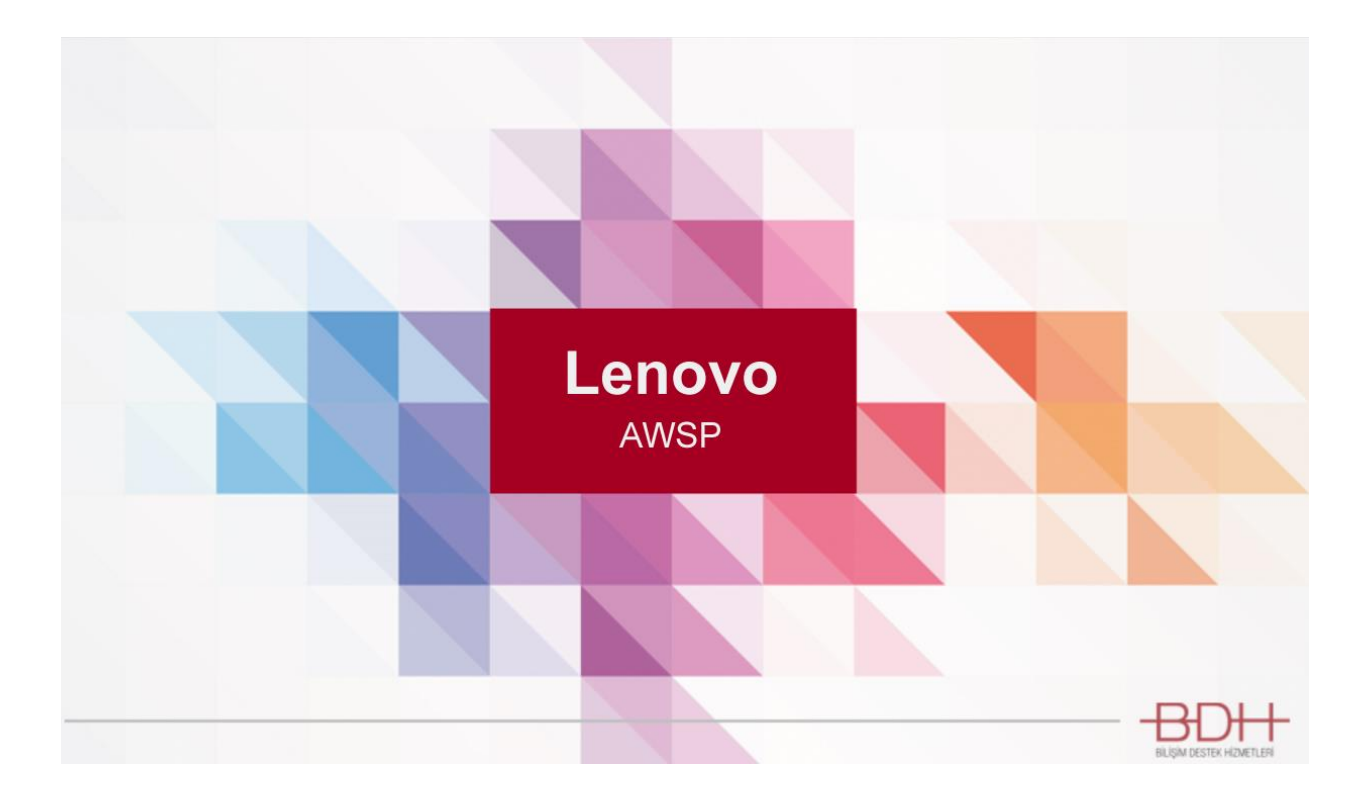

# Web Uygulaması

Kullanım Kılavuzu

## İçindekiler

| Uygulamaya Giriş ve Çıkış             | 3 |
|---------------------------------------|---|
| Parça Arama                           | 5 |
| Sepet İşlemleri                       | 5 |
| Sepete Parça Ekleme                   | 5 |
| Sepetten Parça Çıkarma                | 5 |
| Sipariş Verme                         | 6 |
| Müşteri Ekleme                        | 5 |
| Sipariş Verme                         | 7 |
| Yetersiz Parça İçin Sipariş Verme     | 7 |
| Sipariş Görüntüleme                   | B |
| Aktif Siparişleri Görüntüleme         | 8 |
| Pasif Siparişleri Görüntüleme         | 8 |
| Sipariş İptal ve Değişiklik İşlemleri | 9 |

Not: Genel başlıklar Resim-2.1 üzerinden işlenecek olup resmin üstündeki numaralar referans gösterilecektir.

## Uygulamaya Giriş ve Çıkış

<u>http://awsp-lenovo.bdh.com.tr/</u> linki üzerinden siteye erişilebilir. Önceden tanımlanmış bir kullanıcı mevcut ise Resim-1.1'deki giriş ekranı kullanılarak uygulamaya giriş yapılabilir.

| _ |       | Lenov                     | /0               |
|---|-------|---------------------------|------------------|
|   |       | Giriş                     |                  |
|   | Email |                           |                  |
|   | Şifre |                           |                  |
|   | GIRIŞ |                           | Şifremi Unuttum! |
|   |       | YENI KULLANICI OLU        | IŞTUR            |
|   |       | 18 © BDH - Bilişim Destek |                  |

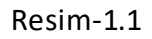

Tanımlı kullanıcıya ait şifrenin unutulması durumunda yine Resim-1.1'deki Şifremi Unuttum! linkine tıklayarak, şifre hatırlatma paneline geçilebilir. Resim-1.2'deki Şifremi Hatırlatma ekranı kullanılarak tanımlı mail adresine şifreniz iletilir.

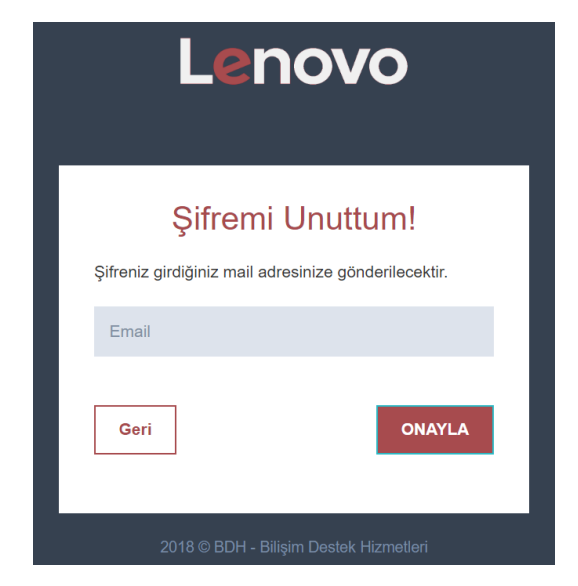

Resim-1.2

#### Kullanıcı Tanımlama

Önceden tanımlı bir kullanıcı yoksa Resim-1.1'deki YENI KULLANICI OLUŞTUR butonu ile yeni kullanıcı oluşturma(Resim-1.3'deki) ekranına geçilebilir.

| Lenovo                                     |
|--------------------------------------------|
| Kayıt Ol<br>Kullanıcı bilgilerini giriniz. |
| Ad Soyad                                   |
| Email                                      |
| Şifre                                      |
| Şifre (Onay)                               |
| Geri                                       |
| 2018 © BDH - Bilişim Destek Hizmetleri     |

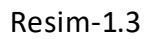

Bilgilerin girilmesinin ardından kullanıcı oluşturma işlemi tamamlanır ve aktifleştirilme sürecine geçer. Yetkili kişinin onayının ardından bilgilendirme maili gelecektir.

Diğer ana başlıklar Resim-2.1 üzerinden işlenecek olup resmin üstündeki numaralar referans gösterilecektir.

| Len                         | ονο                                 |                                           |                      |                            |                                      |                      |                          | -BDH-<br>REAT OF A        |
|-----------------------------|-------------------------------------|-------------------------------------------|----------------------|----------------------------|--------------------------------------|----------------------|--------------------------|---------------------------|
| nn] Sto                     | ok Takip/ Sipariş B                 | Ekle 🗐 Siparişler                         | <b>3</b><br>∵⊒ Sepet |                            |                                      |                      |                          |                           |
| Anasayfa                    | • Stok Takip/ Si                    | ipariş Ekle                               |                      |                            |                                      |                      |                          |                           |
| Hatırlatı                   | <b>ma!</b> 24.05.2018 t             | arihi itibari ile fiyat listesi į         | güncellenmiştir.     |                            |                                      |                      |                          | ×                         |
| Paro<br>Göste<br>Sıra<br>No | ça No: 58<br>r 5 • (<br>Parça<br>No | 19A4657U<br>11<br>Parça Açıklaması        | Ara Orjinal/Muadil   | Fiyat +<br>KDV<br>(%18) ↓↑ | İndirimli<br>Fiyat + KDV<br>(%18) ↓↑ | Stok<br>Durumu<br>↓↑ | Tab<br>Satılabilir<br>↓† | loda Ara:<br>Sipariş Ekle |
| 6                           | SB18C14457                          | XWD-A-S L13D1P32<br>3.8V16Wh 1cell bty    | Muadil               |                            |                                      | Stokta Yok           | Evet                     | - Ekle +                  |
| 3                           | SB18C03136                          | XWD-L-N L13D1P32<br>3.8V16WH 1CELL BTY    | Muadil               |                            |                                      | 1-5                  | Evet (                   | 8 - 9 Ekle + 7            |
| 2                           | 5B19A4667S                          | XWD-L L13D1P32<br>3.8V16.0WH 1CELL<br>BTY | Muadil               |                            |                                      | 5-10                 | Evet                     | - 0 Ekle +                |

Resim-2.1

### Parça Arama

Anasayfa'da doğrudan parça arama ekranı açılmaktadır. Diğer sayfalardan 1 numaralı butona tıklayarak parça arama ekranına ulaşılabilir. 4 numara ile gösterilen alana parça numarası yazılır ve arama işlemi yapılabilir. Orta alanda parçalar listelenir.

İstediğiniz anahtar kelime ile 5 numaralı alandan aramanızı kısıtlayabilirsiniz. Diğer aramalarınızda 5 numaralı alanın boş olduğundan emin olunuz.

Sıralamak istediğiniz kolonun başlığına tıklayarak listenizi sıralayabilirsiniz.

Listenizin bir sayfada gösterilecek satır sayısını 11 numara ile gösterilen açılır listeden değiştirebilirsiniz.

## Sepet İşlemleri

#### Sepete Parça Ekleme

İstenen parça için 7 numara ile gösterilen + butonuna ve 8 numara ile gösterilen butonuna tıklayarak istenen miktar ayarlanır veya doğrudan 9 numara ile gösterilen kutucuğa istenen miktar yazılır. Sonrasında 10 numara ile gösterilen buton ile sepete ekleme işlemi tamamlanır.

3 numaralı butonu kullanarak sepetinizi görüntüleyebilirsiniz.

#### Sepetten Parça Çıkarma

Sepetin ekran görüntüsü Resim-2.2'de gösterilmiştir. Kırmızı kutucuğun içindeki sarı çarpı işareti ile gösterilen butona basılmasının ardından seçilen parçaya ait siparişin tamamı sepetten çıkartılır.

| Lenovo                                      | ₽ Se | epet       |                                        |       |         |         |          | ×  | BDH Mustafa ERG |
|---------------------------------------------|------|------------|----------------------------------------|-------|---------|---------|----------|----|-----------------|
| 🖬 Stok Takip/ Sipariş Ekle 🛛 🗐 Sip          | Sıra | Parça No   | Parça Açıklaması                       | Birim | Sipariş | Toplam  | İptal    | ^  |                 |
| Anasayfa 🔹 Stok Takip/ Sipariş Ekle         | No   |            |                                        | Fiyat | Adedi   | Fiyat   |          | 11 |                 |
| Hatırlatma! 24.05.2018 tarihi itibari ile f | 1    | SB18C03136 | XWD-L-N L13D1P32<br>3.8V16WH 1CELL BTY | 527.4 | 6       | 175.8   | ×        | J  |                 |
|                                             | 4    |            |                                        |       |         |         | ÷        |    |                 |
| Parça No: 5819A4657U                        |      |            |                                        |       | Ka      | apat Si | pariş Ve | r  |                 |
| Göster 5 V                                  |      |            |                                        |       |         |         |          |    | Tabloda Ara:    |

Resim-2.2

## Sipariş Verme

İstenen parçalar eklendikten sonra Sepet görüntülenir. Resim-2.2'deki gibi açılan pencerede Sipariş Ver butonu kullanılarak Müşteri Seçimi işlemine geçilir.

#### Müşteri Ekleme ve Müşteri Seçimi

| ster 5 | •           |                |              |    |         |           |             |       |      |    |      | Tabloda Ara | a: |     |   |
|--------|-------------|----------------|--------------|----|---------|-----------|-------------|-------|------|----|------|-------------|----|-----|---|
| ra No  | Müşteri Adı | ↓ <del>,</del> | Cep Telefonu | 1† | E-Mail  | 1¢        | Adres       | ↓†    | İlçe | ↓↑ | il ↓ | Posta Kodu  | Ļţ | Seç | 1 |
|        |             |                |              |    | Gösteri | ilecek ka | ayıt buluna | madı. |      |    |      |             |    |     |   |

Resim-2.3

Sipariş Ver butonuna tıkladıktan sonra açılan pencerede önceden tanımlı müşteri yoksa müşteri tanımlaması yapılmalıdır. Resim-2.3'de gösterilen ekranda Yeni Teslimat Adresi Ekle (Birden fazla şubeye sahip firmalar/kurumlar için) butonu kullanılarak müşteri tanımlaması yapılabilir.

Sonrasında Resim-2.4'de gösterilen ekran karşımıza gelecektir.

| Müşteri eklendi. <mark>Buraya</mark> tıklayarak siparişinizi tamamlama ekranına geri do<br>temizleyebilirziniz. | lönebilirsiniz. Yeni müşteri eklemek istiyorsanız iptal tuşuna tıklayarak sayfayı 🧖 |
|----------------------------------------------------------------------------------------------------|-------------------------------------------------------------------------------------|
| İsim Soyisim/Firma Adı                                                                                          | Adres                                                                               |
| BDH - AWSP Test                                                                                                 | Açık Adres                                                                          |
| li li li li li li li li li li li li li l                                                                        |                                                                                     |
| İSTANBUL                                                                                                    | T A                                                                                 |
| İlçe                                                                                                    | Posta Kodu                                                                          |
| İlçe Seçiniz                                                                                                    | ▼ 34000                                                                             |
| Vergi Dairesi                                                                                                   | Vergi Numarası                                                                      |
| Eyüp                                                                                                    | 1234567890                                                                          |
| Cep Telefonu                                                                                                    | E-Mail                                                                              |
| 500000000                                                                                                    | lenovoparca.satis@bdh.com.tr                                                        |

Resim-2.4

Müşterinin eklenmesinin ardından Resim-2.4'deki açıklamada yazdığı gibi Buraya linki tıklanarak müşteri seçim ekranına geri dönülür ve Resim-2.5'deki ekran görüntülenir.

#### Sipariş Verme

| niz. |            |                           |                                                       |                                                                                              | ×                                                                                                    |
|------|------------|---------------------------|-------------------------------------------------------|----------------------------------------------------------------------------------------------|----------------------------------------------------------------------------------------------------|
|      |            |                           |                                                       |                                                                                              |                                                                                                    |
|      |            |                           | Ta                                                    | ibloda Ara:                                                                                  |                                                                                                    |
| .↓↑  | Adres ↓↑   | İlçe ↓↑                   | il ↓†                                                 | Posta Kodu 🛛 🕸                                                                               | Seç ↓↑                                                                                                    |
|      | Açık Adres | EYÜP                      | İSTANBUL                                              | 34000                                                                                        |                                                                                                    |
|      | ţţ         | 11 Adres 11<br>Açık Adres | It     Adres     It     Ite       Açık Adres     EYÜP | It     Adres     It     Ilçe     It     II     It       Açık     Adres     EYÜP     İSTANBUL | It       Adres       It       It       It       Posta Kodu       It         Açık Adres       EYÜP       ISTANBUL       34000       It |

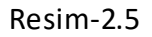

Birden fazla müşteri eklenebilir. İstenen müşteri Resim-2.5'deki Seç butonu tıklanarak işaretlenir ve sipariş verme işlemi tamamlanır.

#### Yetersiz Parça için Sipariş Verme

Resim-2.1'de gösterilen ekranda 6 numara ile belirtilen satırdaki örnek gibi satılabilir durumda olan fakat stokta yeterli miktarda parça olmayan parçalar için BDH müşteri hizmetleri ile görüşülmelidir.

## Sipariş Görüntüleme

Resim-2.1'de gösterilen ekranda 2 numara ile belirtilen link aracılığı ile siparişler listelenebilir. Aynı Firmaya ait verilen siparişler tüm firma çalışanları tarafından görüntülenebilir.

| nasayfa    | <ul> <li>Aktif Sipariş</li> </ul> | ler   |              |                       |                     |                       |                        |                        |                    |         |
|------------|-----------------------------------|-------|--------------|-----------------------|---------------------|-----------------------|------------------------|------------------------|--------------------|---------|
| Göster     | 5 <b>v</b>                        |       |              |                       |                     |                       |                        | Tabl                   | loda Ara:          |         |
| Sira<br>No | Sipariş<br>Numarası               | ↓i    | CASEID<br>↓↑ | Sipariş<br>İlgilisi 🎝 | Teslim<br>Adresi ↓↑ | Siparişin<br>Durumu 🎝 | Ekleyen<br>Kullanıcı 🎝 | Eklenme<br>Tarihi ↓†   | Toplam<br>Tutar ↓† | Detay 🕼 |
| 1          | 26                                |       | 40000000026  | BDH                   | BEŞİKTAŞ            | Sipariş<br>Beklemede  | Mustafa ERGÜL          | 29.05.2018<br>13:10:20 | 1014,4000          | ≡       |
| 2          | 27                                |       | 40000000027  | BDH                   | BEŞİKTAŞ            | Sipariş<br>Beklemede  | MÜGE YILMAZ            | 29.05.2018<br>13:59:36 | 1459,0000          | ≡       |
| Toplan     | n 2 kayıttan 1 il                 | e 2 a | rasındakiler |                       |                     |                       |                        |                        | « < 1              | > >>    |

Resim-2.6

Resim-2.6'da gösterilen Siparişler ekranından ilgili siparişin Detay kolonu seçilerek sipariş detay sayfasına gidilebilir.

Örnek Sipariş Detay sayfası Resim-2.7'de gösterilmiştir.

| öster   | 5 🔻                  |                    |                                        |    | Tab          | loda / | Ara:          |    |
|---------|----------------------|--------------------|----------------------------------------|----|--------------|--------|---------------|----|
| Sira No | Sipariş Detay ID 🛛 🕌 | Parça Numarası 🛛 🗍 | Parça Açıklama                         | ↓† | Birim Fiyatı | 1†     | SOID Numarası | 41 |
| 1       | 45                   | 00FC429            | HDD_ASM HDD,1TB,5400,9MM,DT2,SATA3,STD |    | 507,2000     |        |               |    |
| 2       | 46                   | 00FC429            | HDD_ASM HDD,1TB,5400,9MM,DT2,SATA3,STD |    | 507,2000     |        | 12345678910   |    |

Resim-2.7

#### Aktif Siparişler

Henüz teslim edilmemiş, iptal edilmemiş parçalarının tedarik ve teslim süreci devam eden siparişleri listeler.

#### Pasif Siparişler

Tedarik ve teslim süreci tamamlanmış veya iptal edilmiş siparişleri listeler.

## Sipariş İptal ve Değişiklik İşlemleri

Sipariş İptal ve Değişiklik İşlemleri için <u>lenovo.bilgilendirme@bdh.com.tr</u> adresine mail göndererek iletişim kurulmalıdır.

## Bilgilendirme

Süreçle ilgii tüm sorularınızda <u>yp.satis.destek@bdh.com.tr</u> adresi üzerinden, uygulama ile ilgili tüm sorularınızda <u>m.ergul@bdh.com.tr</u> adresi üzerinden bizim ile irtibata geçebilirsiniz.